## **All Hands on Deck Callout**

When you select **All Hands on Deck** (All Hands) as the callout type, ARCOS displays some screens and options that are different from those you see during normal callouts. The following information pertains to running an **All Hands on Deck** callout.

**All Hands** callouts are location-based, rather than roster-based callouts. Some companies also use an additional feature that allows them to add additional rosters from another location to their All Hands callouts. **All Hands** callouts consider all employees in the selected location(s) and roster(s), some employees may not be called because of their availability status.

The *Sub-Callout* table **Class/WG** displays **Query by Location** instead of the name of the class or workgroup. You may identify a roster as excluded from **All Hands** for employees you do not want called for **All Hands** and check the **ExAH** checkbox in **List Mnt>Roster List Ordering>Admin**, if your company has the **EXAH Roster Pref** option.

Depending on your company settings, when you are in **All Hands** mode, you may have a *Class/Workgroup* picker that allows you to specify any additional *Classes* or *Workgroups* to call out in a Workgroup-based **All Hands** sub-callout. Further, it may be possible for you to choose *specific Custom Messages* for each sub-callout that you add to the callout. This allows each *Class* or *Workgroup* to receive their own specific instructions. The sub-callout messages supersede the main message, so that the sub-callouts only hear the sub-message, not both messages.

| 2 Sub-Callout(s): |                     |                   |         |              |          |            |            |                      |                  |        |        |
|-------------------|---------------------|-------------------|---------|--------------|----------|------------|------------|----------------------|------------------|--------|--------|
| CO Id             | Class / WG          | Location          | # Avail | # Req        | # Filled | Curr Att * | Attempts * | Sub Custom Msg       |                  | Status | Action |
| 56190             | Query by Location * | McLeod Department | 2       | 3            | 0        | 1          | 2 -        | for further instruct | -                | ew     | Delete |
| 56192             | Area Operator       | McLeod Department | 2       | 2            | 0        | 1          | 2 💌        | generater failure-co | -                | lew    | Delete |
| Add New Class/WG  |                     |                   | A       | dd Location( | s)       |            |            | Save Refresh         | Alternate Action |        |        |

Creating an **All Hands** callout uses the same basic steps as creating a normal callout. The biggest difference is that the *Sub-Callout* table displays **Query by Location** in the *Class/WG* field instead of the name of the class or workgroup. Also, the *Roster Picker* changes to a *Location Picker*, because **All Hands** callouts are location-based, not roster-based. See <u>Creating a New Callout</u> for the step-by-step instructions on creating a callout.

| Button           | Explanation                                                              |
|------------------|--------------------------------------------------------------------------|
| ок               | Accepts the location choices you made in the <i>Roster Picker</i> table. |
| Cancel           | Displays other buttons for further choices of roster selections.         |
| Add Location(s)  | Changes to the <i>Location Picker</i> table.                             |
| Add New Class/WG | Changes to the <i>Roster Picker</i> table.                               |

View Callout Screen for All Hands on Deck Callout

1/9/24, 4:43 PM

All Hands on Deck Callout

| Callout Edit P<br>ID: 0 - New | age                     | Created by: Br<br>In: Test OpCer | renda A. McGuire on Fri 0<br>nter | 3/24/2007 08:27:07 | Loading Picker: Success |                            |           |   |  |
|-------------------------------|-------------------------|----------------------------------|-----------------------------------|--------------------|-------------------------|----------------------------|-----------|---|--|
| Info                          | Type:                   | All Hands on Deck 💌              |                                   |                    | Work Start:             | t: Aug 24, 2007 08:27:07 🔳 |           |   |  |
|                               | Description:            |                                  |                                   | *                  | Work End:               | Aug 24, 2007 12:27:07 🔳    | Ξ         |   |  |
| Mean                          | Reason:                 | Storm Related                    | •                                 |                    | Custom Msg:             |                            |           | - |  |
| MSUS                          | Event loc:              | •                                |                                   |                    |                         |                            |           |   |  |
| Attr                          | Blast Call:             |                                  |                                   |                    |                         |                            |           |   |  |
| E.                            | Rest 8 hour rule:       |                                  | Light Duty:                       |                    | Sick                    |                            | Vacation: |   |  |
| Ovrd                          | Overtime<br>Preference: |                                  | All:                              | (9 items *)        |                         |                            |           |   |  |
|                               |                         |                                  |                                   | Save               |                         |                            |           |   |  |
|                               |                         |                                  |                                   |                    |                         |                            |           |   |  |

\*Note: Not all companies have all of the items described in the Online Help.

\*Please note, the ARCOS online documentation is a living document that is always under review. If you see information that is inconsistent with the behavior in the application, or you do not see a page covering an ARCOS feature you would like to know more about, please contact the ARCOS Support Center.

Revised 12/12/23 (23.48)

ARCOS LLC - CONFIDENTIAL & PROPRIETARY

© 2000–2023 ARCOS LLC. The trademarks ARCOS, the ARCOS LOGO, SAMsix and the SAMsix logo, and RosterApps, and other names and symbols used in this document are owned by ARCOS LLC, its subsidiaries, or its third-party business partners. All rights reserved.